**DataExams Company Limited** 

# **Online Report System**

# **User Guide**

September 2024

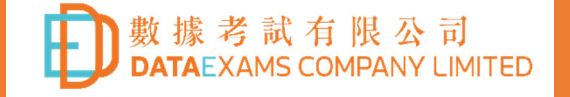

## Introduction

Schools taking the following DataExams examinations can use our Online Report System to download examination reports and materials.

- HKDSE Post-Mock Examination (Compulsory Part)
- HKDSE Post-Mock Examination (Elective Module 1)
- HKDSE Post-Mock Examination (Elective Module 2)
- DataExams Follow-up Mock Examination
- HKDSE Pre-Mock Examination

To access the Online Report System, you must have an account. Please provide the email of the teacher-in-charge during the enrolement. The email is the username of the account. If the account already exists, the teacher can use the password of the previous year. If the account is new, the teacher needs to go through a few steps to set the password (refer to P. 5).

A school can also assign a teacher as an administrator. The school adminstrator can add or remove teacher accounts. He/she can also assign the examination(s) that individual user can access (refer to P.7). Please contact us if you want to assign a school administrator.

## Getting start

At DataExams website (<u>https://data-exams.com/</u>), click the **Sign In** button at the top menu bar. This will direct you to the sign in page.

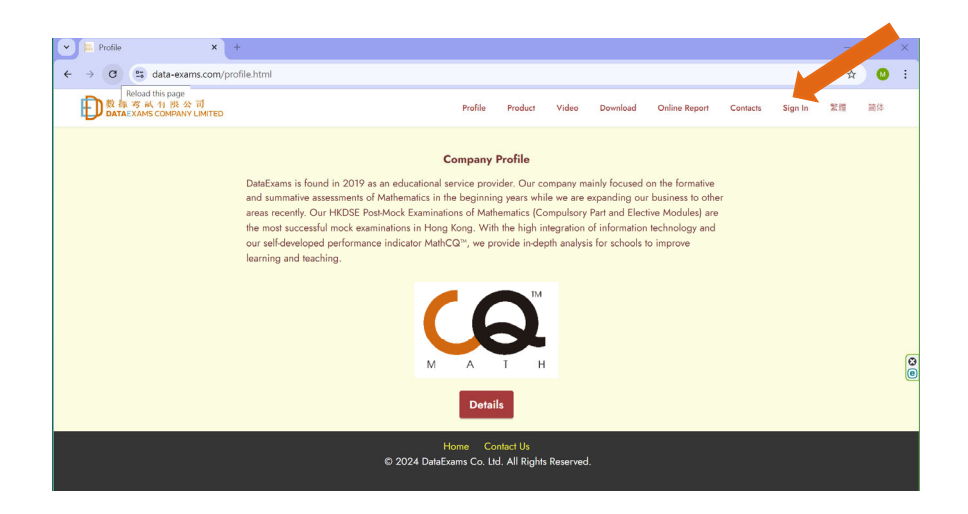

# **Teacher Account**

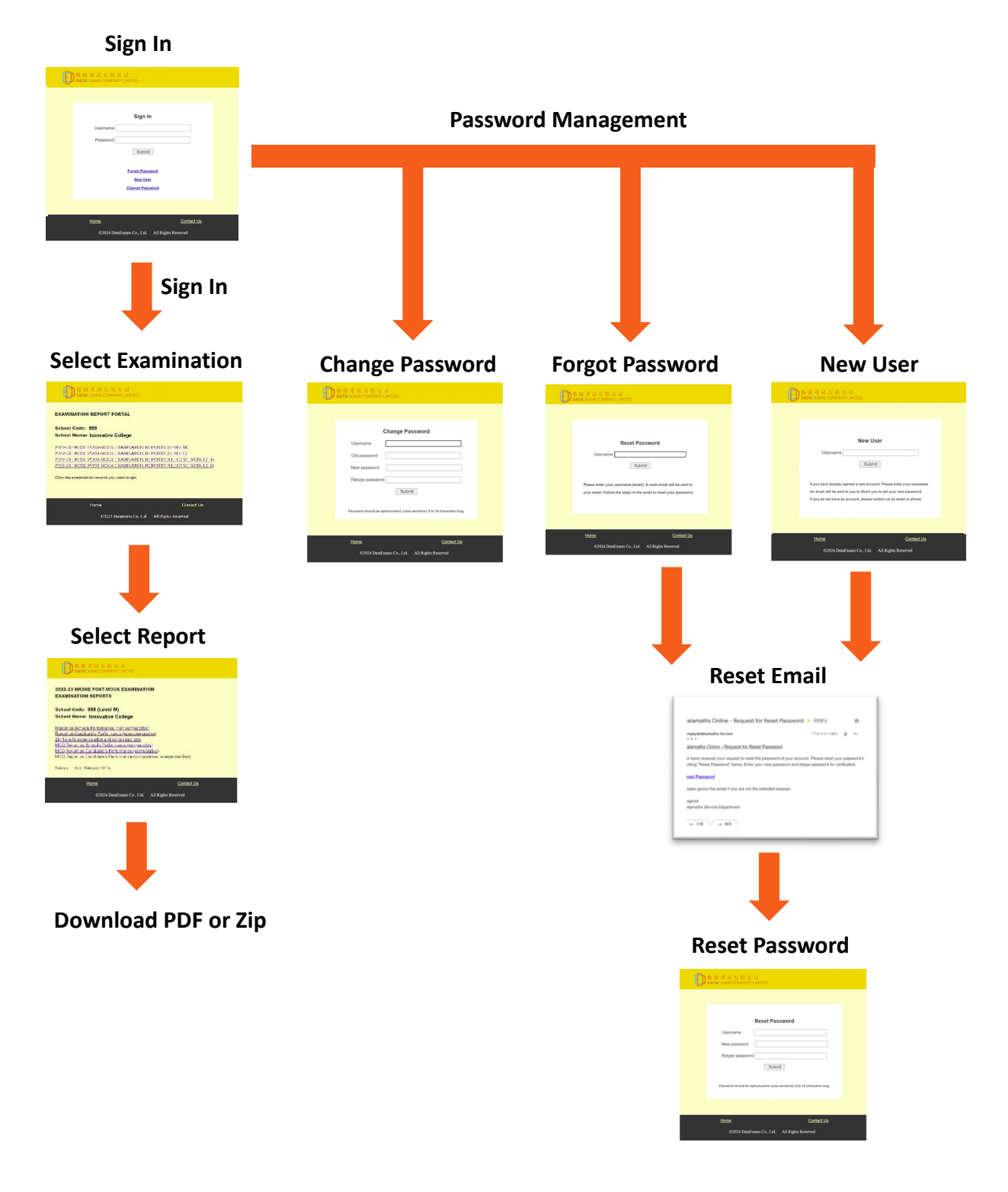

#### Sign In

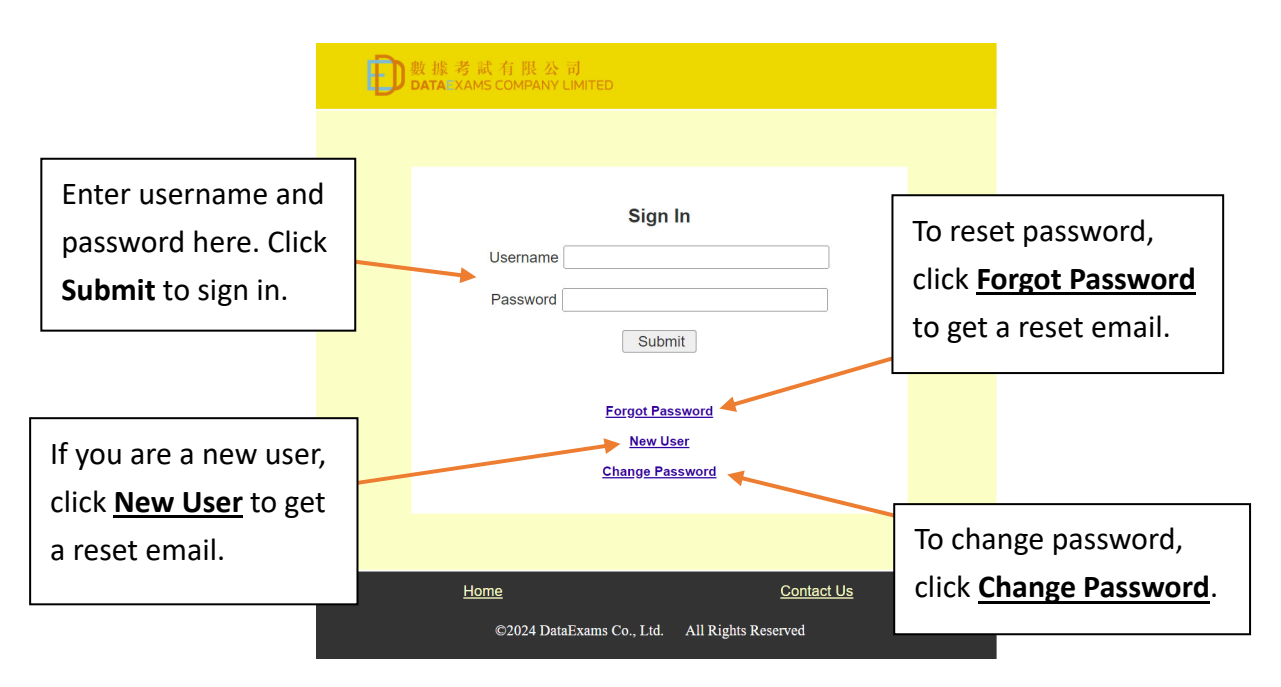

#### **Select Examination**

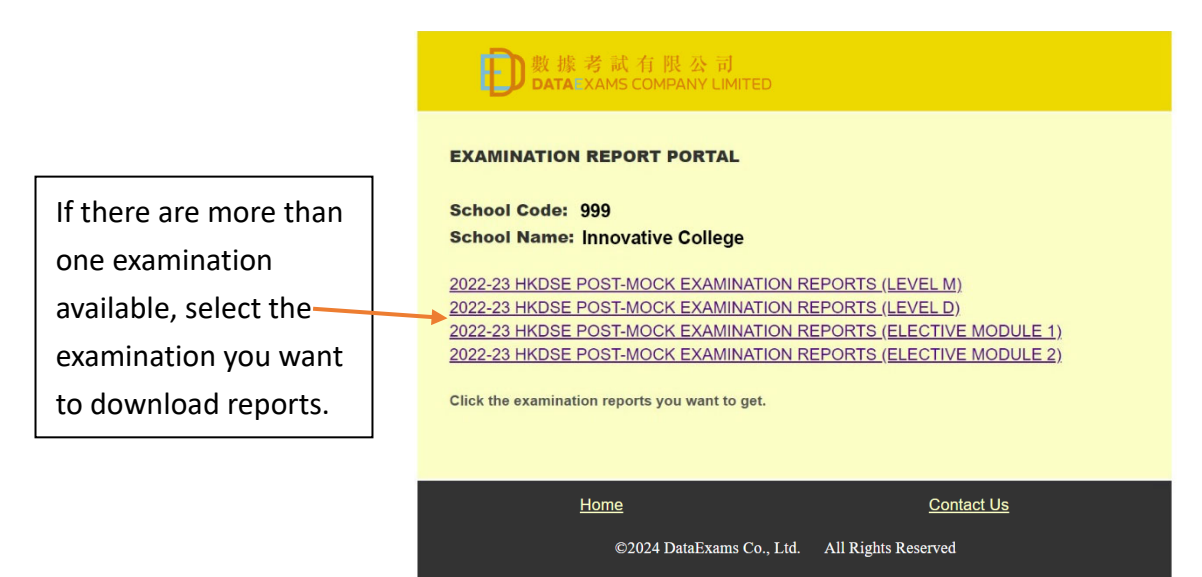

#### Select Report

The available reports and materials for the selected examination are shown on this page. Select the item you want to download.

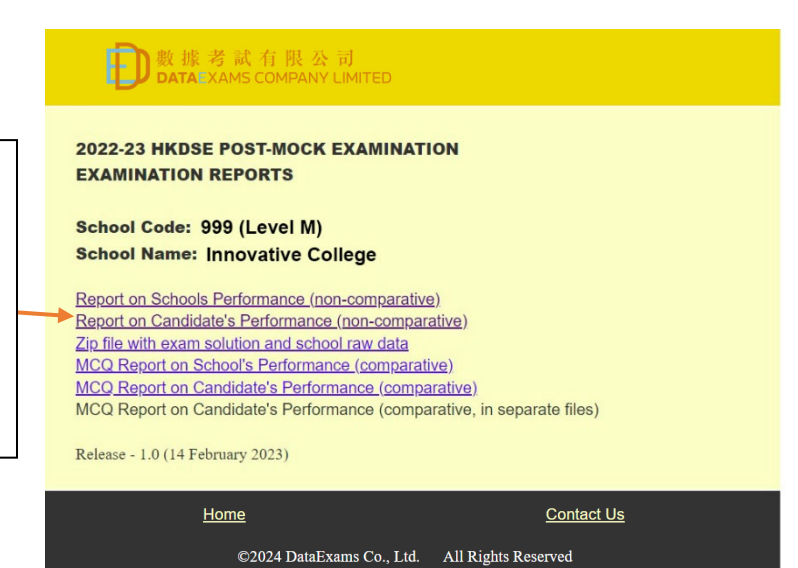

## Change Password

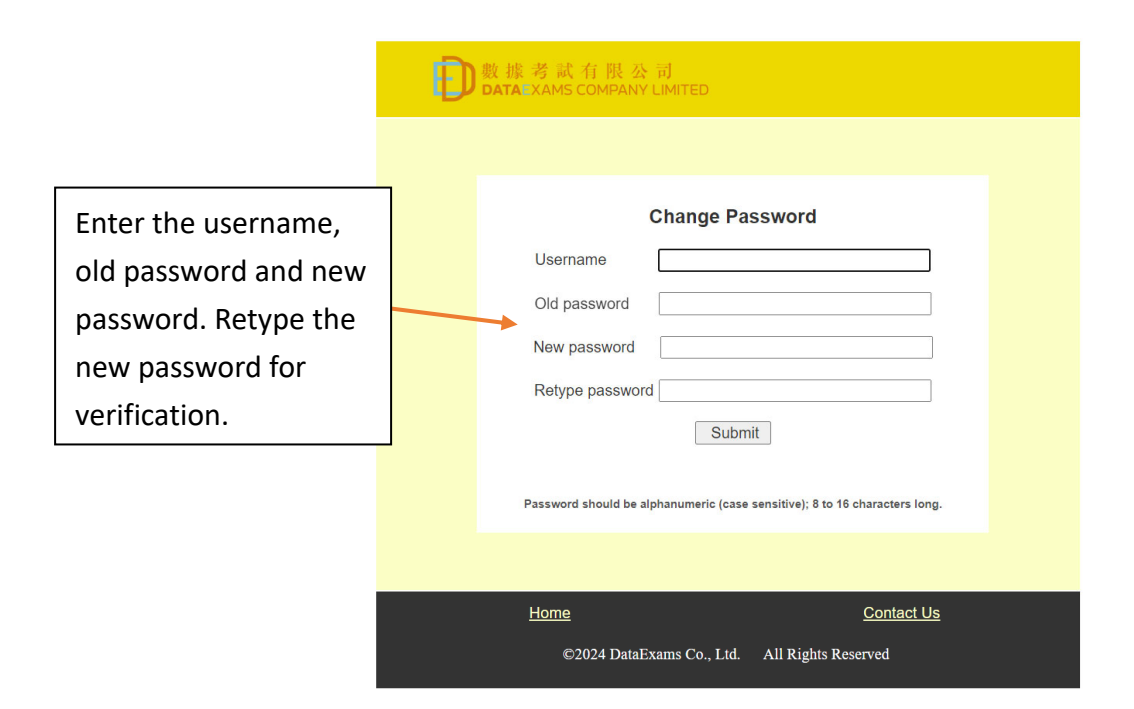

#### **Forgot Password**

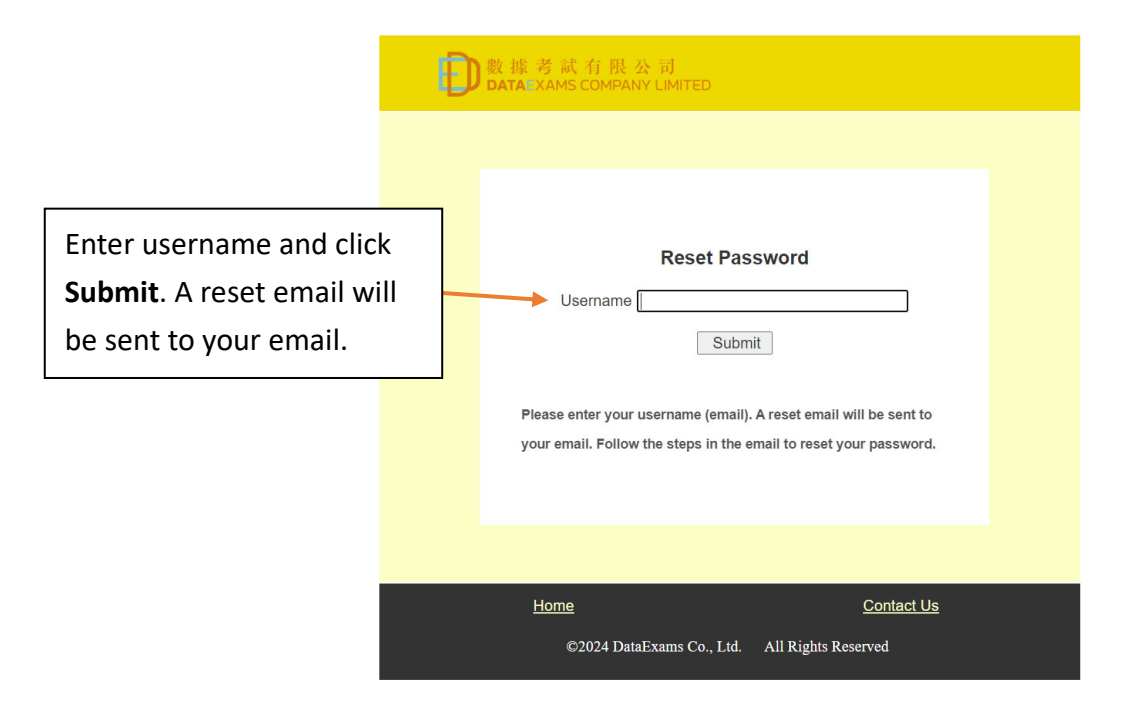

**New User** 

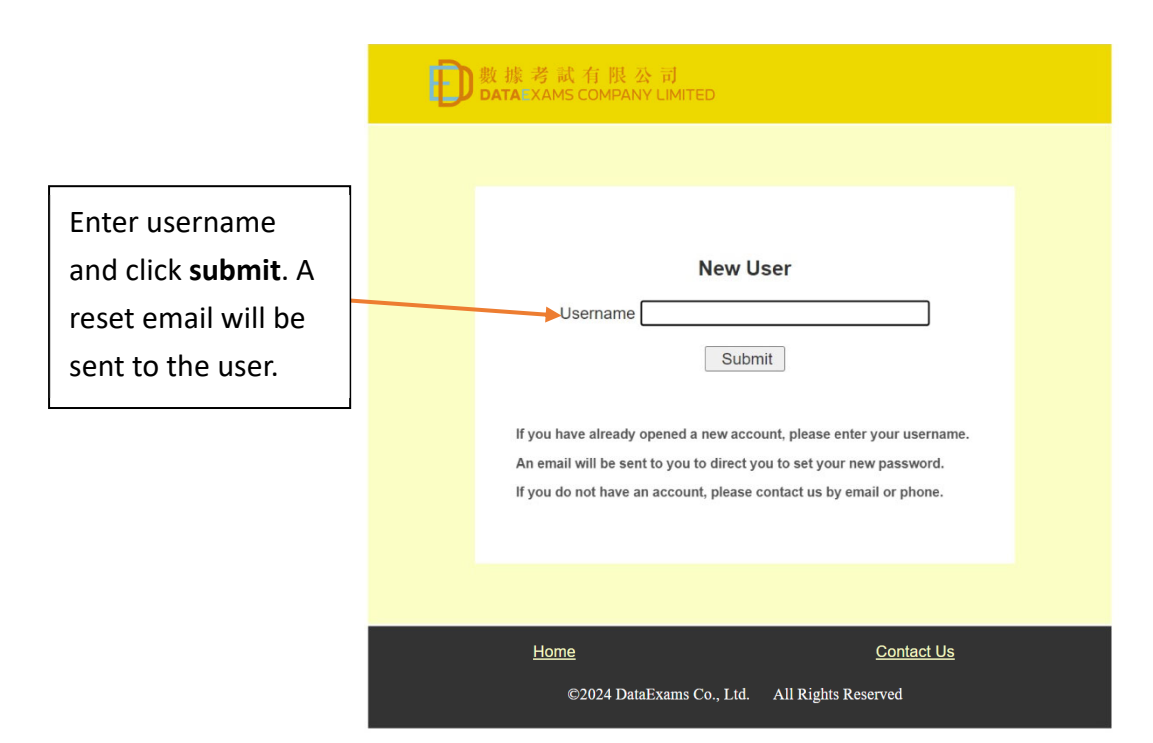

#### **Reset Email**

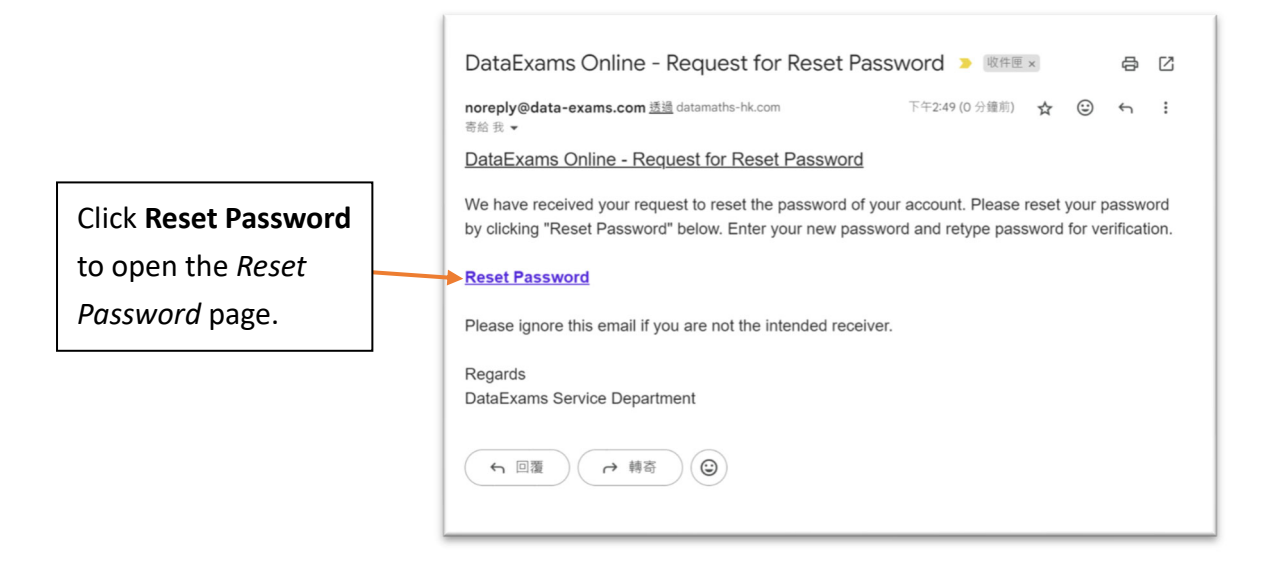

#### **Reset Password**

|                                                                | ● 数 據 考 試 有 限 公 司<br>DATA EXAMS COMPANY LIMITED                  |  |  |
|----------------------------------------------------------------|------------------------------------------------------------------|--|--|
| Enter the username<br>and new password.<br>Retype the password | Reset Password Username New password                             |  |  |
| for verification.                                              | Retype password                                                  |  |  |
|                                                                | Home Contact Us<br>©2024 DataExams Co., Ltd. All Rights Reserved |  |  |

## Adimistrator Account

School participating our examinations can assign one of the teacher users as an administrator to manage the other teacher accounts. To assign administrator, please contact us (Tel.: 21173848, Email: cs.maths@data-exams.com). To sign in the administrator account, go to <a href="https://report.data-exams.com/salogin.php">https://report.data-exams.com/salogin.php</a>.

| Admin Page Sign In<br>Usemano<br>Patenoid<br>Submit                                                                                                    |         |         |                                                                                                    |
|----------------------------------------------------------------------------------------------------|---------|---------|----------------------------------------------------------------------------------------------------|
| tone Contectua<br>2022 Database Co., Lot. All Right Revent                                                                                                    |         |         |                                                                                                    |
| Select Action                                                                                                    |         |         |                                                                                                    |
| School Account Administration<br>School Code: 168<br>Account usemanne to addremoveledit<br>List Account Serier<br>Add Account Serier<br>Remove Account Serier |         |         |                                                                                                    |
| Home Gardied Us<br>GODH Danilasan Co., Lui All Right Reserved                                                                                                 |         |         |                                                                                                    |
|                                                                                                    |         |         |                                                                                                    |
| List Accounts                                                                                                    | Add     | Remove  | Edit Account                                                                                                    |
| D 数 能 考 试 行 数 公 创<br>Data Xandi COMPNIY LANTED                                                                                                    | Account | Account | D B HE 25 AL 61 BL 25 AU<br>DATA KAMIS COMPANY LIMITED                                                                                                    |
| Account List<br>Entror Cross: 999<br>To Takeouthis 3<br>Illingimocollege.adu.hk<br>mociglinnocollege.adu.hk (doministrator)<br>ycciginnocollege.adu.hk        |         |         | Efficience Series Series Serie |
| ©2024 DataExams Co., Ltd. All Rights Reserved                                                                                                    |         |         | Homet Contact Us<br>62024 DataFauns Co. 1.4 All Rights Revenued                                                                                                    |

## Sign In

| Enter username and   | 更數據考試有限公司<br>DATAEXAMS COMPANY LIMITED        |  |  |
|----------------------|-----------------------------------------------|--|--|
| password here. Click |                                               |  |  |
| Submit to sign in.   |                                               |  |  |
| Administrator        | Admin Page Sign In                            |  |  |
| account must be      | Username                                      |  |  |
| one of the teacher   | Password                                      |  |  |
| accounts. If you     | Submit                                        |  |  |
| need to manage       |                                               |  |  |
| your password ,      |                                               |  |  |
| please follow the    | Home Contact Us                               |  |  |
| steps on P.4 to 6.   | ©2024 DataExams Co., Ltd. All Rights Reserved |  |  |

## **Select Action**

| 數據考試有限公司<br>DATAEXAMS COMPANY LIMITED                              |                                                                         |
|--------------------------------------------------------------------|-------------------------------------------------------------------------|
| School Account Administration                                      |                                                                         |
| School Code: 166 Account username to add/remove/edit               | Enter the username to add, remove or edit.                              |
| Add Account Submit<br>Remove Account Submit<br>Edit Account Submit | Click a button to take the action of list, add, remove or edit account. |
| Home Contact Us<br>©2024 DataExams Co., Ltd. All Rights Reserved   |                                                                         |

## List Accounts

| 0 | 更數據考試有限公司<br>DATAEXAMS COMPANY LIMITED                                                                                              |                                         |
|---|----------------------------------------------------------------------------------------------------|-----------------------------------------|
|   | School Code: 999<br>No of Accounts: 3<br>Ilk@innocollege.edu.hk<br>mcc@innocollege.edu.hk (administrator)<br>ycc@innocollege.edu.hk | Here shows the accounts of this school. |
|   | Home Contact Us<br>©2024 DataExams Co., Ltd. All Rights Reserved                                                                    |                                         |

## **Edit Account**

| D数据考試有限公司<br>DATA=XAMS COMPANY LIMITED                                                                                                    |                                                                                                    |
|----------------------------------------------------------------------------------------------------|----------------------------------------------------------------------------------------------------|
| Edit Account         School Code:       999         Username:       mcc@innocollege.edu.hk         Allow user to access reports (if available) in the following exams:         HKDSE POST-MOCK EXAMINATION ©         HKDSE POST-MOCK EXAMINATION ELECTIVE MODULE 1         HKDSE POST-MOCK EXAMINATION ELECTIVE MODULE 2         DATAMATHS FOLLOW-UP MOCK EXAMINATION ELECTIVE         HKDSE PRE-MOCK EXAMINATION ELECTIVE         MKDSE PRE-MOCK EXAMINATION ELECTIVE         MKDSE PRE-MOCK EXAMINATION ©         HKDSE PRE-MOCK EXAMINATION © | Choose the examinations<br>this account can access.<br>Here it lists all the<br>examinations that the<br>system supports. This<br>school may not have all<br>these examinations. |
| ©2024 DataExams Co., Ltd. All Rights Reserved                                                                                                    |                                                                                                    |